パソコン小話(203)

Outlook のメールデーターをバックアップ、復元する

メールソフトの Outlook のデーターのバックアップと復元操作を記述しま す。 バックアップ先は、外付けハードディスクとします。

A メールデーターをバックアップする(例として gmail データーをバック アップする)

1. outlook を起動  $\rightarrow$  ファイル  $\rightarrow$  <u>開く/エクスポート</u>  $\rightarrow$ 

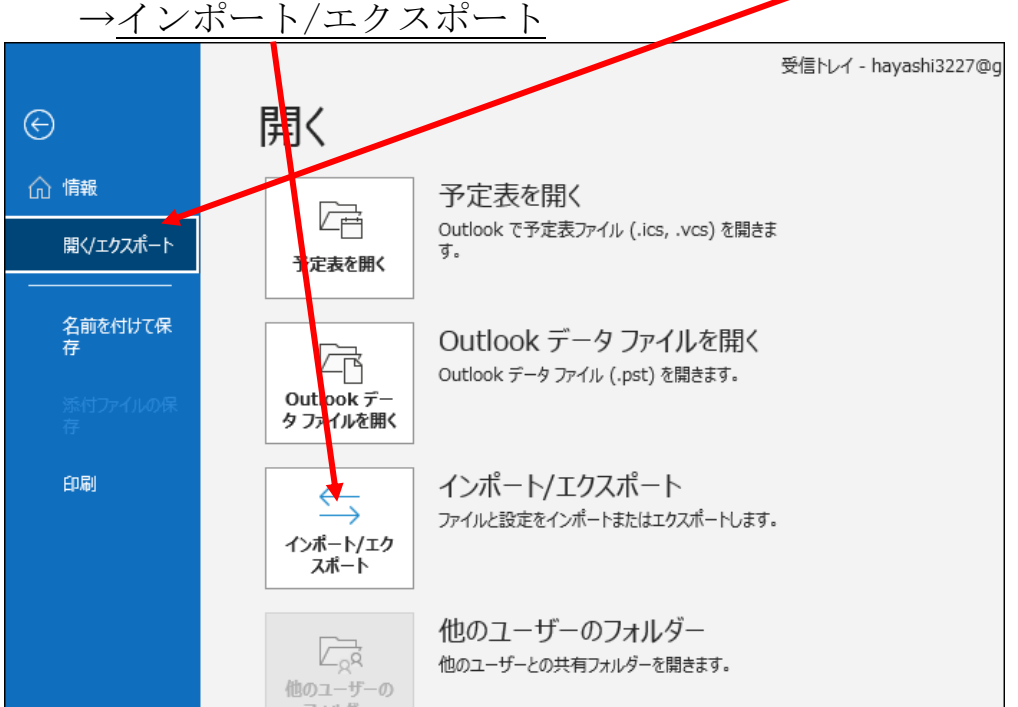

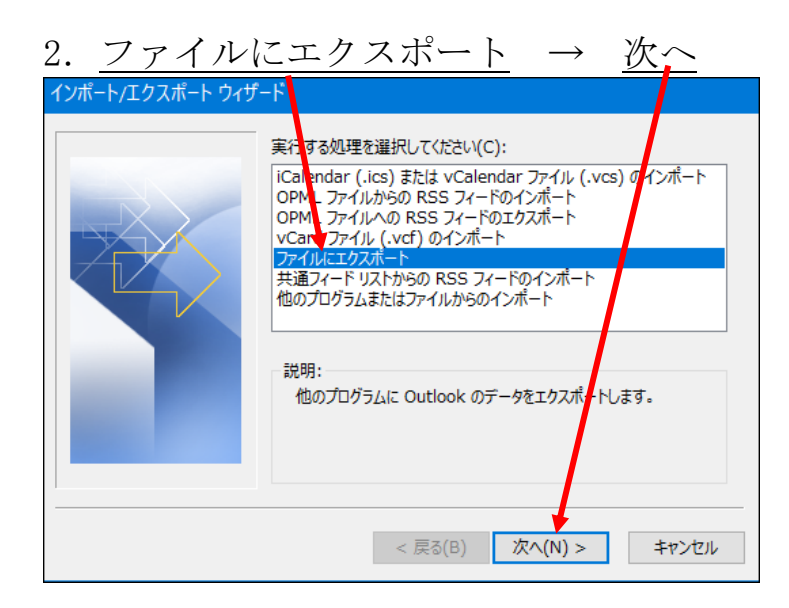

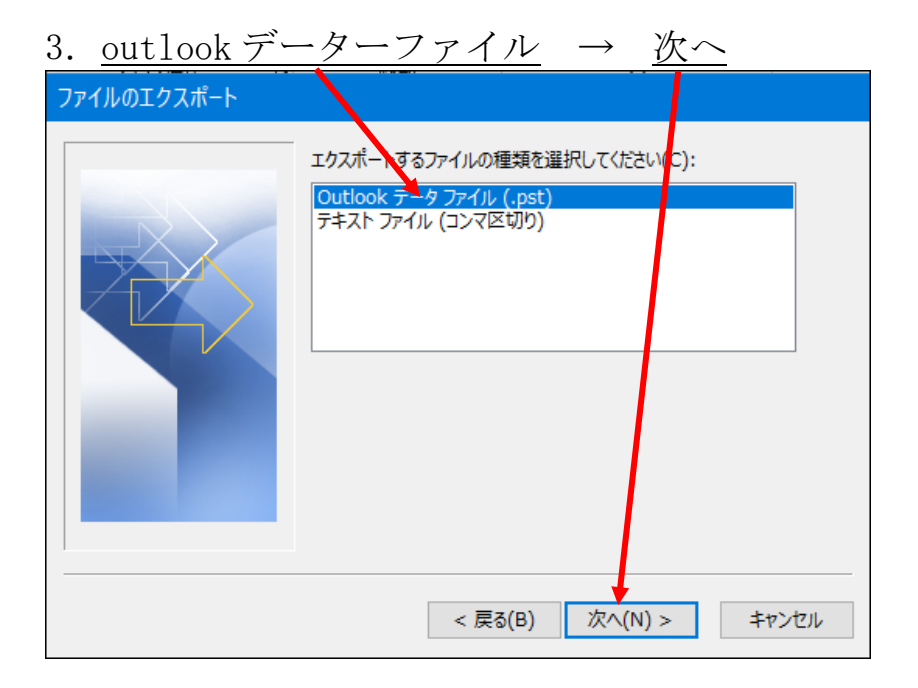

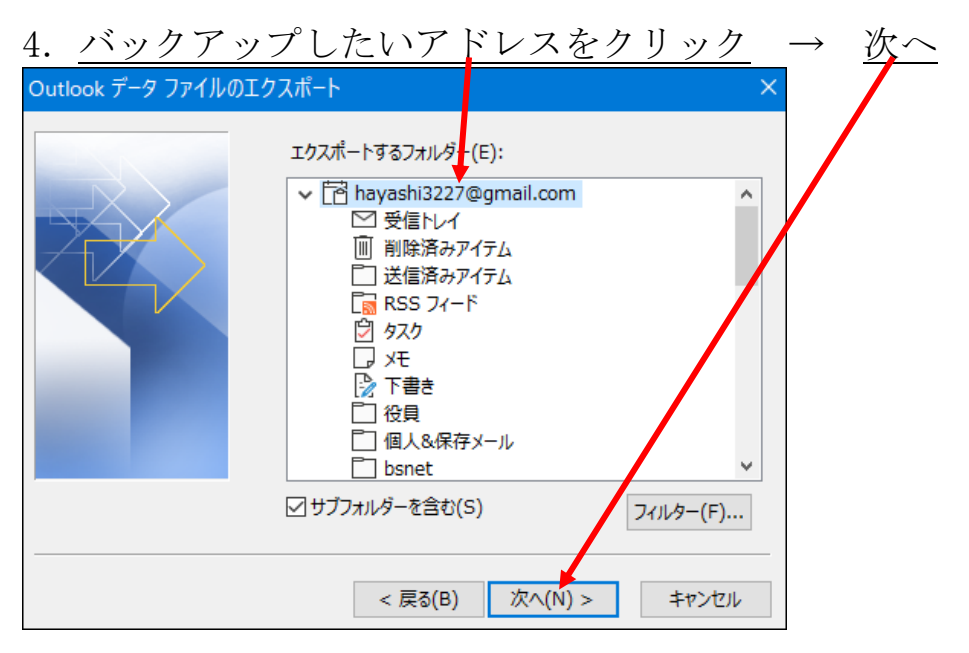

## 5. <u>参照</u>

| Outlook データ ファイルのT | フスポート                                                                                                    | × |
|--------------------|----------------------------------------------------------------------------------------------------|---|
|                    | tクスポート ファイル名(F): <b>¥Users¥hayashi¥Desktop¥backup全.pst</b> 参照(R) オプション ④ 重複した場合、エクスポートするアイテムと置き換える(E) ○ 重複してもエクスポートする(A) ○ 重複したらエクスポートしない(D) | • |
|                    | < 戻る(B) 完了 キャンセル                                                                                                    |   |

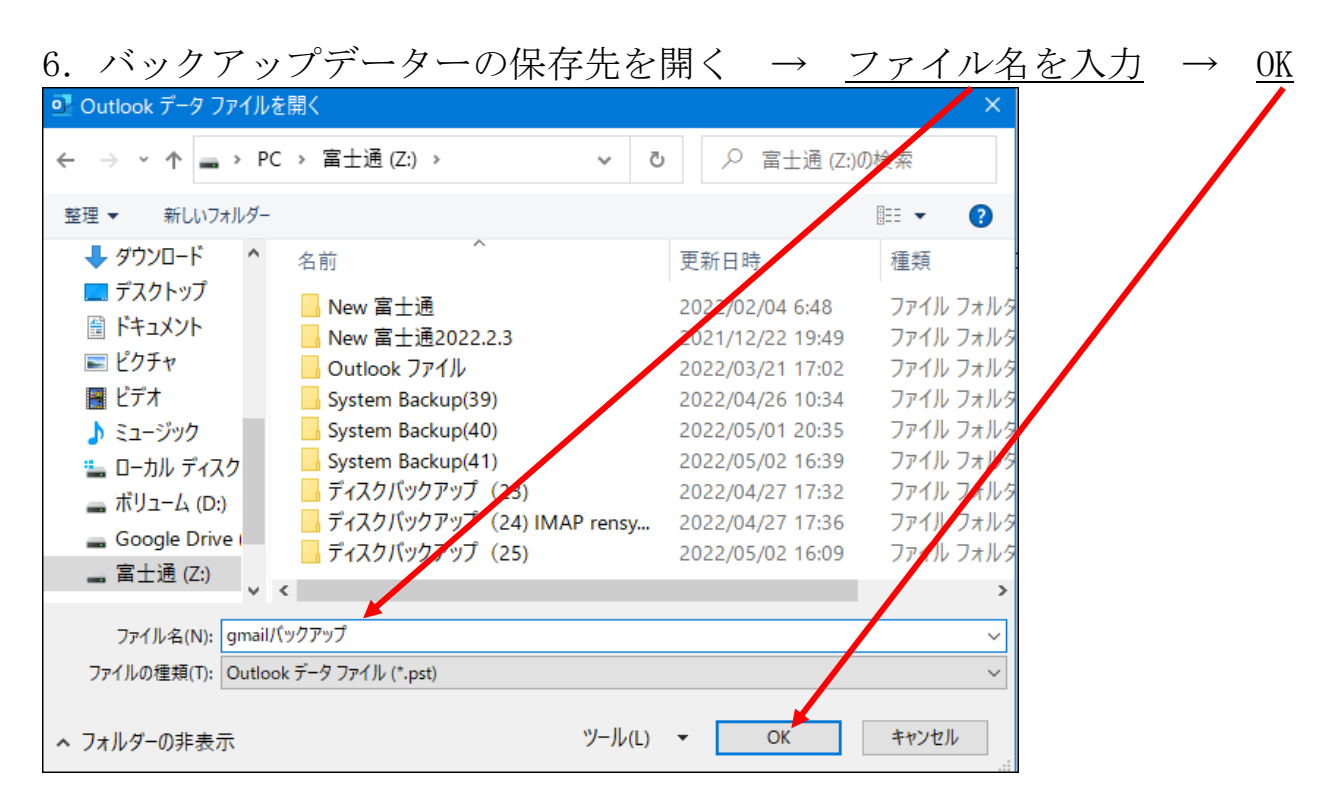

## 7. <u>バックアップ先を確認</u> → <u>完了</u>

| Outlook データ ファイルのユクスポート |                  | ×       |                 |
|-------------------------|------------------|---------|-----------------|
|                         | エクスポート ファイル名(F): | マイテムと置き | 参照(R)<br>換える(E) |
|                         | < 戻る(B)          | ♥<br>完了 | キャンセル           |

| 8. <u>パスワードは空欄</u> → <u>OK</u> |   |
|--------------------------------|---|
| Outlook データファイルの作成             | × |
| パスワードの追加 (オプション)               |   |
| パスワード(P):                      |   |
| パスワードの確認(V):                   |   |
| □パスワードをパスワード一覧と保存(S)           |   |
| ОК <i><b>キ</b>ャンセル</i>         |   |

3 / 8

9. エクスポート開始(メールが多いと時間がかかる)

| Microsoft Outlook   |       |       |
|---------------------|-------|-------|
| ۵                   |       |       |
| '全メール' をエクスポートしています | キャンセノ | 11-(( |
|                     |       | _     |

10. 画面が消えて完了

以上

## B メールデーターの復元

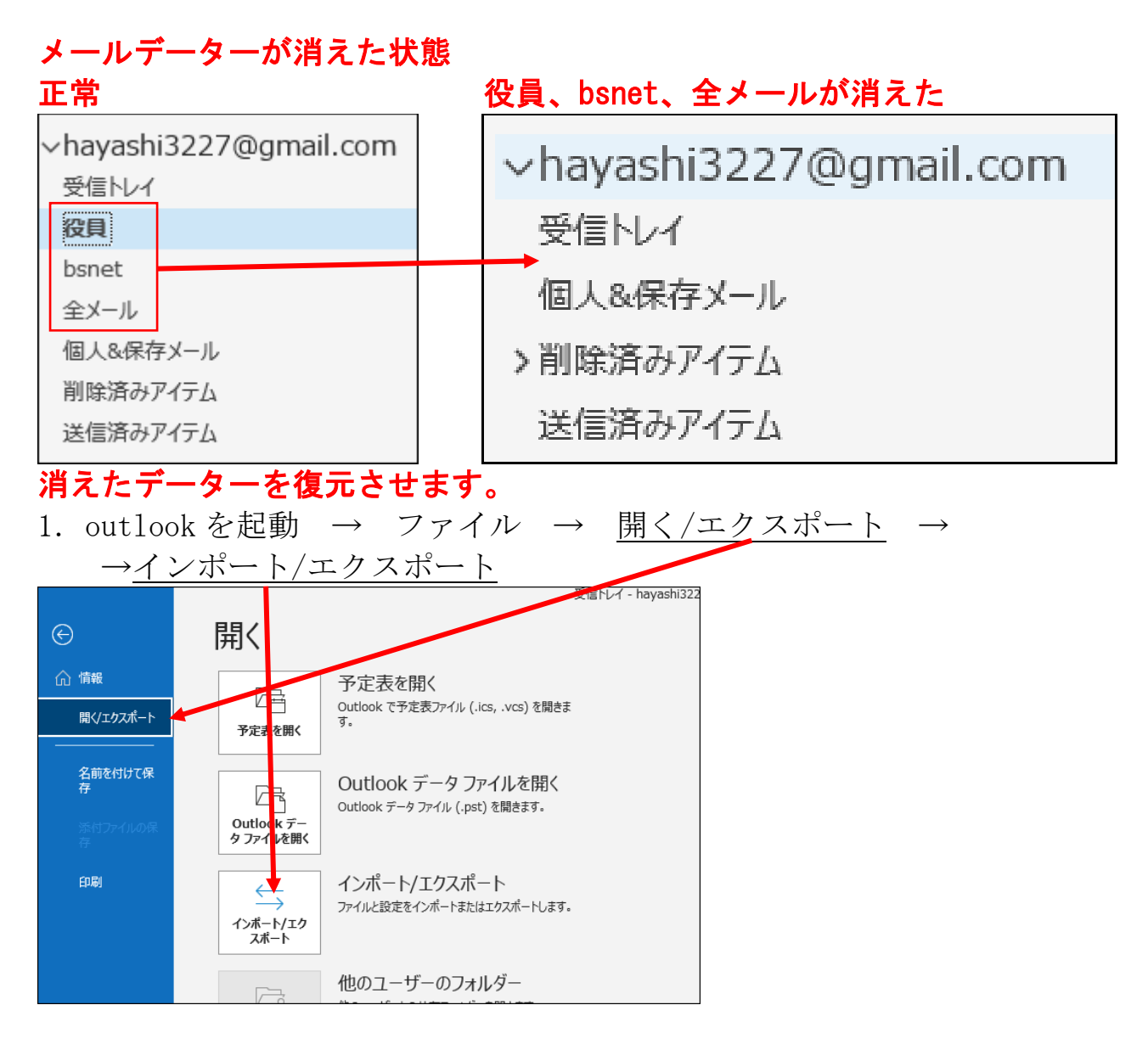

2. <u>他のプログラムまたはファイルからのインポート</u> → <u>次</u>へ

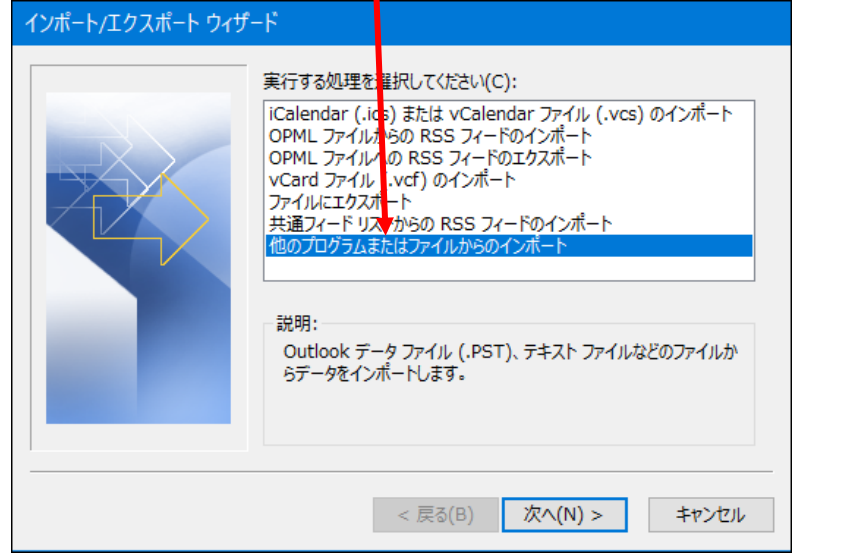

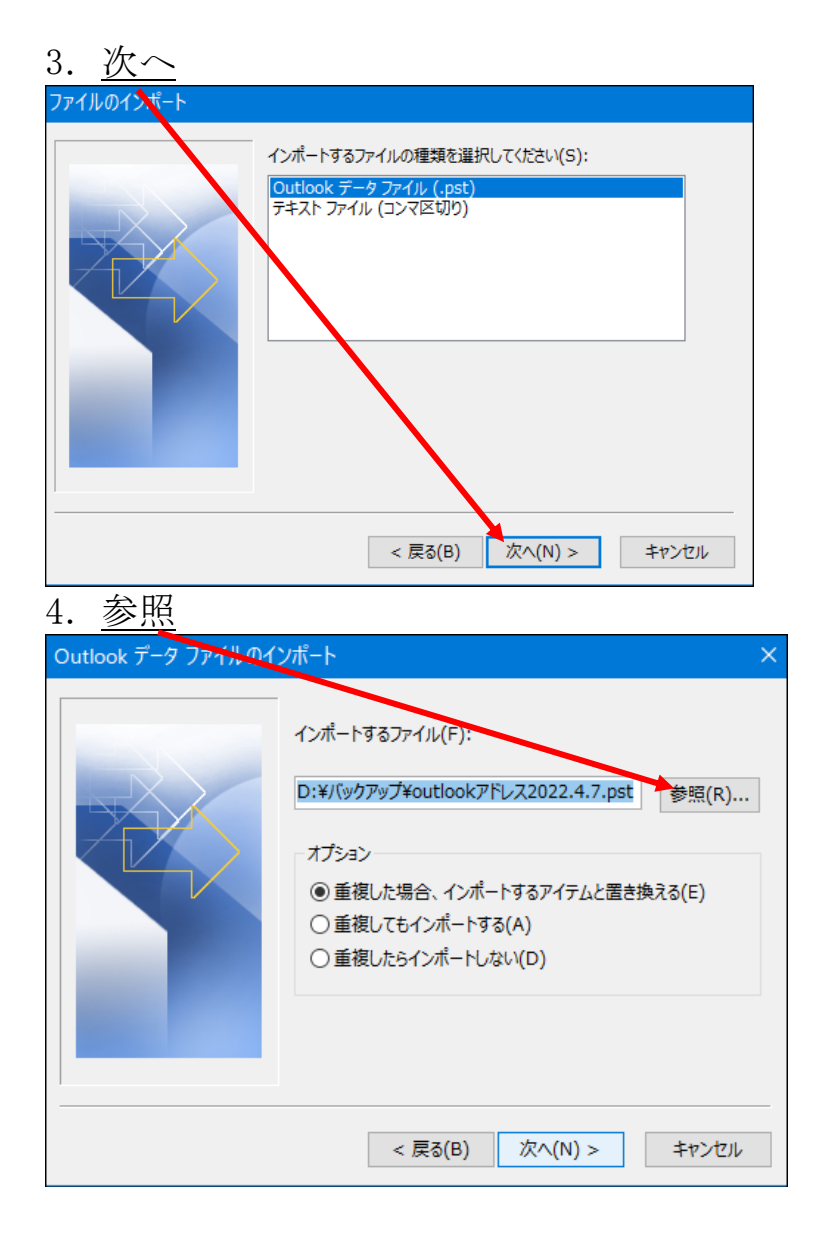

## 5. <u>バックアップしたファイルをクリック</u> $\rightarrow$ <u>開く</u>

| Outlook データ ファイルを開く  |                               |                   | ×           |
|----------------------|-------------------------------|-------------------|-------------|
| · → · ↑ 🚍 · PC · 富士  | Ē(Z:) ∽ ٿ                     |                   | 検索          |
| 修理 マ 新しいフォルダー        |                               |                   | • 🔳 🔞       |
| <b> PC</b>           | ^                             | 更新日時              | 種類          |
| 🗊 3D オブジェクト 🔜 New    | 富士通                           | 2022/02/04 6:48   | ファイル フォル    |
| 🕹 ダウンロード 🔡 New       | 富士通2022.2.3                   | 2021/12/22 19:49  | ファイル フォレタ   |
| = デスクトップ             | 00 <mark>: ファイル</mark>        | 2022/03/21 17:02  | ファイル フィルタ   |
| Syst                 | em Backup(39)                 | 2022/04/26 10:34  | ファイル ノォルタ   |
| Syst                 | em Backup(40)                 | 2022/05/01 20:35  | ファイン・フォルタ   |
| Syst                 | em Backup(41)                 | 2022/05/02 16:39  | ファール フォルタ   |
| ETT                  | ク <mark>/</mark> ックアップ (23)   | 2022/04/27 17:32  | ファイル フォルタ   |
| 🎝 ミュージック 🗧 ディブ       | ク/ ックアップ (24) IMAP rensy      | 2022/04/27 17:36  | ノァイル フォルタ   |
| 🏪 ローカル ディスク 💦 ディス    | (ク <mark>, </mark> ックアップ (25) | 2022/05/02 16:09  | ファイル フォルタ   |
| 🕳 ボリューム (D:) 📃 📵 gma | ilバックアップ.pst                  | 2022/05/03 14:57  | Outlook データ |
| 🕳 Google Drive (     |                               |                   |             |
| 富十通 (Z:)             |                               |                   | >           |
| ファイル名(N): gm         | ailバックアップ.pst                 | ✓ Outlook ヺ タファイノ | √ (*.pst) ∨ |
|                      | ツール(L)                        | ▼ 開く(O)           | キャンセル       |

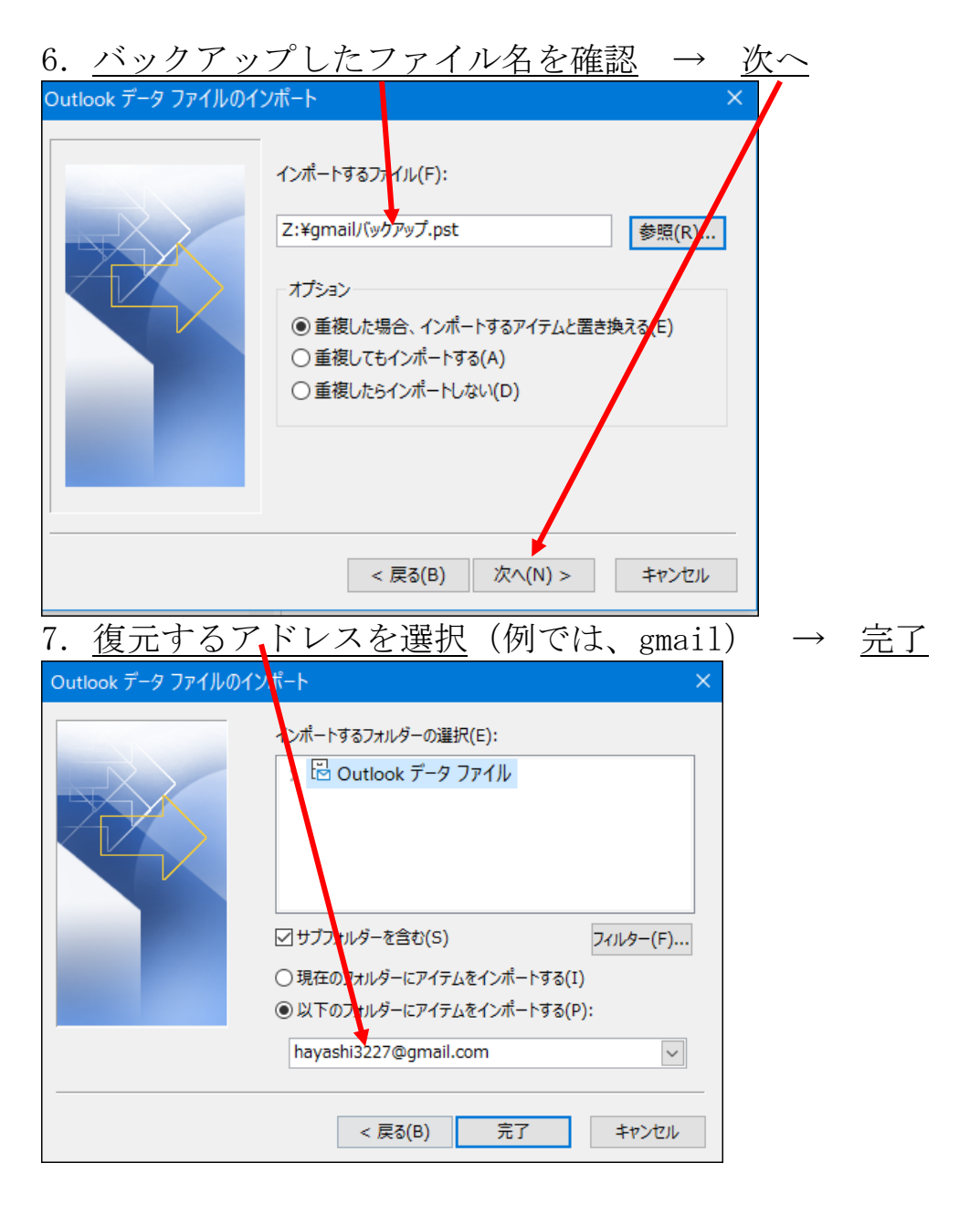

8. しばらくすると復元が始まる(メールが多いと時間がかかる)

| Microsoft Outle | ok                  |
|-----------------|---------------------|
| $\geq$          | >                   |
| '全メール' をインポ     | -トしています<br>キャンセル(C) |

9. <u>めでたく消えていたフォルダー(データーも)が復元されました。</u>
hayashi3277@gmail.com
受信トレイ
皮目
bsnet
全メール
個人&保存メール
削除済みアイテム
送信済みアイテム

以上で完了です。

以上